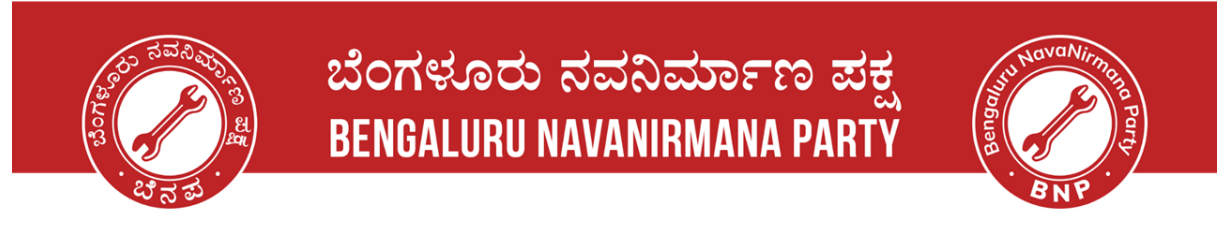

### **Voters' Service Portal - New Application**

### Step 1: Open the website - Voter Service Portal

• Please click on the link given and the website should open like below. Link: <u>https://voters.eci.gov.in/</u>

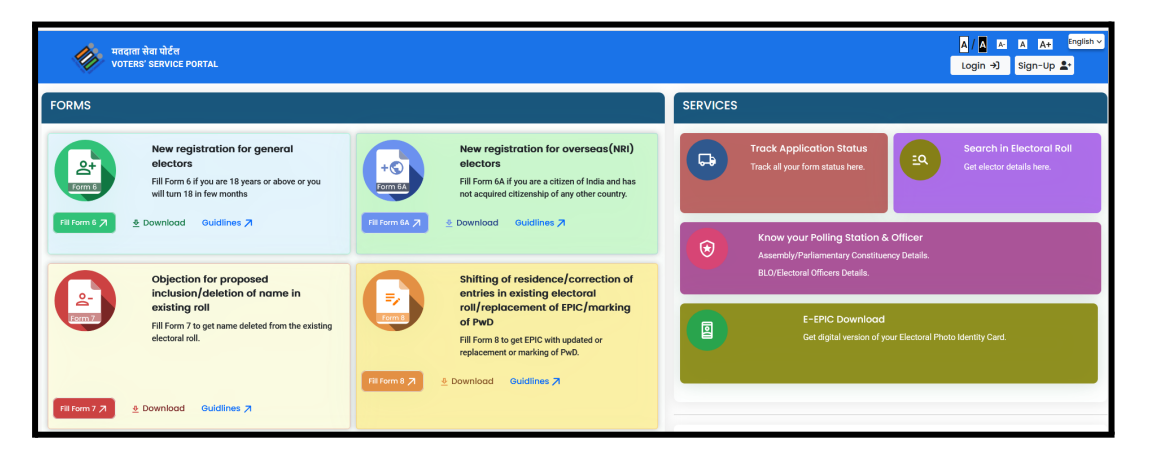

Step 2: Sign-up and Register yourself on the website

| र्थारत निर्वाचन आयोग<br>Election Commission of India | Sign-Up<br>Aheady have an account? Loop<br>Mobile number *<br>Enter mobile number<br>Email address (optional)<br>Enter email address (optional)<br>Captcha *<br>Enter Captcha | र्श्रे भारत निर्वाचन आयोग<br>Election Commission of India | ← Back<br>First Name *<br>Last Name *<br>Last Name *<br>Password *<br>Password *<br>Confirm Password *<br>Confirm Password * |
|------------------------------------------------------|----------------------------------------------------------------------------------------------------|-----------------------------------------------------------|----------------------------------------------------------------------------------------------------|
|------------------------------------------------------|----------------------------------------------------------------------------------------------------|-----------------------------------------------------------|----------------------------------------------------------------------------------------------------|

### Step 3: Login to the portal

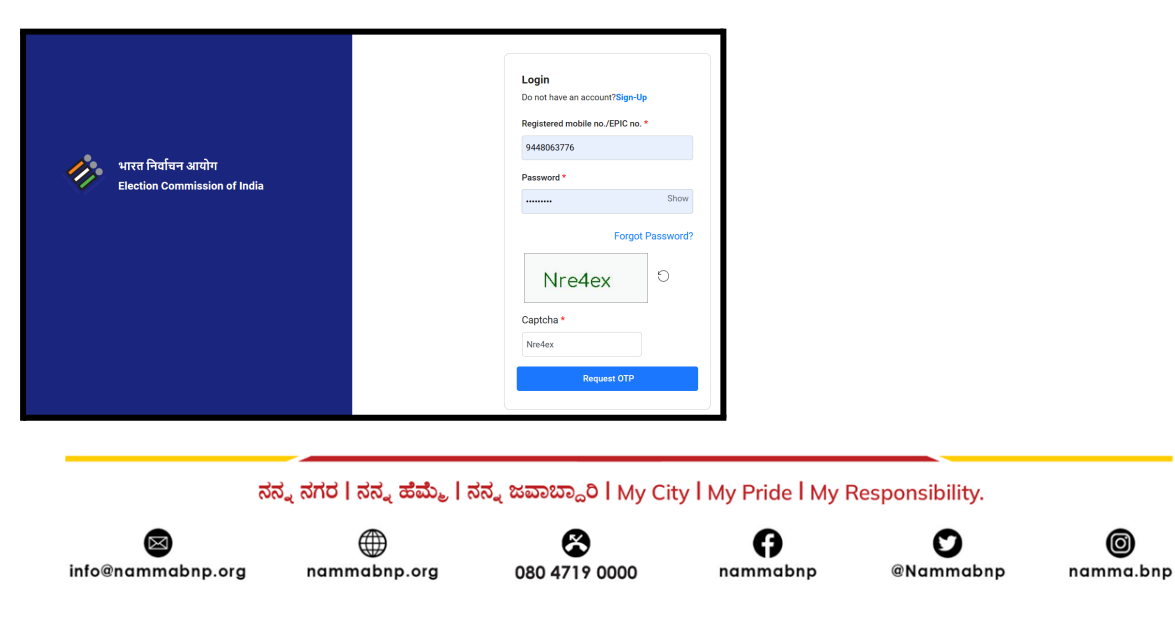

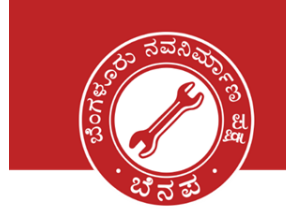

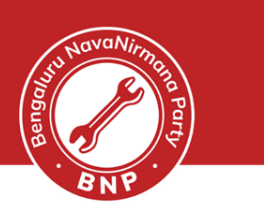

### Step 4a : Home page of Voters Service Portal

| wo<br>vo      | ादाता सेवा पोर्टल<br>DTERS' SERVICE PORTAL                                                                                                    |                                                                                                    | AB / A_B / A_B A / A A English Y                                                                                                    |
|---------------|----------------------------------------------------------------------------------------------------|----------------------------------------------------------------------------------------------------|----------------------------------------------------------------------------------------------------|
| FORMS         |                                                                                                    |                                                                                                    | SERVICES                                                                                                    |
|               | Forms in Draft<br>View all forms saved in drafts to continue where you<br>View forms in Draft 7                                                  | left.                                                                                                    | Track Application Status<br>Track all your form status here.                                                                                             |
| Fill Form 6 7 | New registration for general electors<br>Fill Form 6 if you are 18 years or above or you will<br>turn 18 in few months                           | Image: New registration for overseas(NRI)<br>electors           Pill Form 6A if you are a citizen of India and has<br>not acquired citizenship of any other country.           Image: New EAK 20           Ownwhood           Ownwhood           Ownwhood           Ownwhood           Ownwhood           Ownwhood           Ownwhood           Ownwhood | Know your Polling Station & Officer Assembly/Parliamentary Constituency Details.     BLO/Electoral Officers Details.     ELO/Electoral Officers Details. |
| Eom?          | Objection for proposed<br>inclusion/deletion of name in existing<br>roll<br>Fill Form 7 to get name deleted from the existing<br>electoral roll. | Shifting of residence/correction of<br>entries in existing electoral<br>roll/replacement of EPIC/marking of<br>PWD<br>Fill Form 8 to get EPIC with updated or<br>replacement or marking of Pwo.                                                                                                    | Frequently Asked Questions 7                                                                                                    |
| Fill Form 7 7 |                                                                                                    | Fillom 8 A                                                                                                    | Visit ECI Website : https://eci.gov.in                                                                                                    |

**Step 4b : Select New Registration for general Electors** 

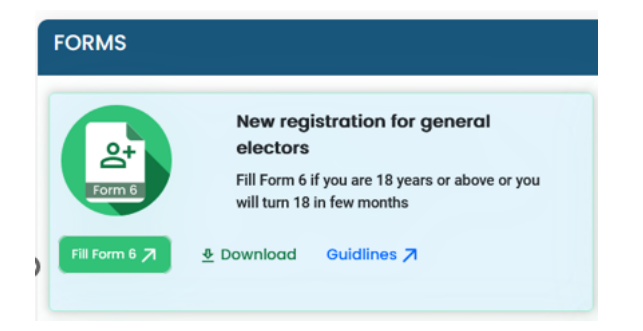

We have the following sections which needs to be filled in the order. After each section click on NEXT and proceed.

ನನ್ನ ನಗರ | ನನ್ನ ಹೆಮ್ಮೆ | ನನ್ನ ಜವಾಬ್ದಾರಿ | My City | My Pride | My Responsibility.

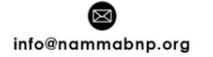

mammabnp.org

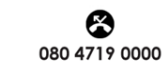

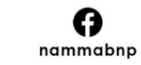

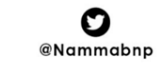

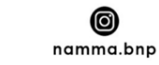

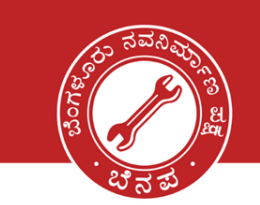

|                                | मतदाता सेवा पोर्टल<br>VOTERS' SERVICE PORTAL |
|--------------------------------|----------------------------------------------|
| A. Select State, District & AC |                                              |
| 3. Personal Details            |                                              |
| C. Relatives Details           |                                              |
| D. Contact Details             |                                              |
| E. Aadhaar Details             |                                              |
| F. Gender                      |                                              |
| G. Date of Birth details       |                                              |
| H. Present Address Details     |                                              |
| . Disability Details           |                                              |
| J. Family member Details       |                                              |
| K. Declaration                 |                                              |
| L. Captcha                     |                                              |
| Preview and Submit Save Cancel |                                              |

ನನ್ನ ನಗರ | ನನ್ನ ಹೆಮ್ಮೆ | ನನ್ನ ಜವಾಬ್ದಾರಿ | My City | My Pride | My Responsibility.

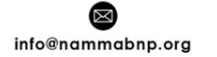

nammabnp.org

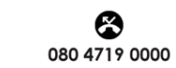

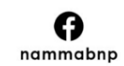

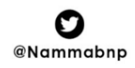

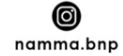

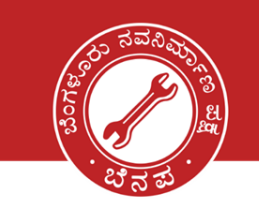

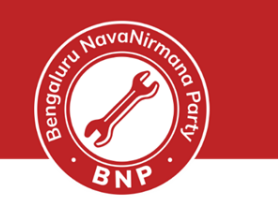

| A. Select State, District &                               | Assembly/Parliamentary                                  | Constituency                          |        |
|-----------------------------------------------------------|---------------------------------------------------------|---------------------------------------|--------|
| To,<br>The Electoral Registration Off                     | ficer,                                                  |                                       |        |
| State *                                                   |                                                         | District                              |        |
| Karnataka                                                 | ~                                                       | B.B.M.P(SOUTH)                        | ·      |
| No. & Name of Assembly                                    | / Constituency*                                         |                                       |        |
| 175                                                       | Bommanahalli                                            | ~                                     |        |
|                                                           | Or                                                      |                                       |        |
| No. & Name of Parliamer<br>(@Only for Union Territories n | ntary Constituency@*<br>ot having Legislative Assembly) |                                       |        |
| No.                                                       | Select PC                                               | ~                                     |        |
| I submit application for inclu                            | sion of my name in the elec                             | oral roll for the above constituency. |        |
|                                                           |                                                         |                                       | ↓ Next |

| B. Personal Details                                                                                                    |                  |                   |
|----------------------------------------------------------------------------------------------------|------------------|-------------------|
| 1. First Name followed by Middle Name *                                                                                                    | Surname (if any) |                   |
| Fuity                                                                                                    | dessph Diab      |                   |
| ພູ່ເວັເບັ                                                                                                    |                  |                   |
| Upload Photograph (Unsigned and Passport size<br>color photograph(4.5 cm X 3.5 cm) showing front<br>view of full face with white background.)(Document<br>size maximum 2MB,.jpgjpeg) * |                  |                   |
| Browse Folg Thoid jpg                                                                                                    |                  |                   |
| Photo.jpeg                                                                                                    |                  |                   |
|                                                                                                    |                  | ↑ Previous ↓ Next |

ನನ್ನ ನಗರ | ನನ್ನ ಹೆಮ್ಮೆ | ನನ್ನ ಜವಾಬ್ದಾರಿ | My City | My Pride | My Responsibility.

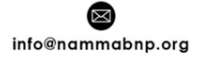

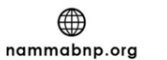

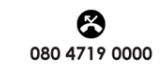

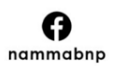

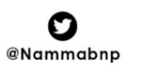

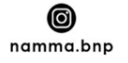

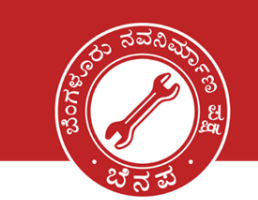

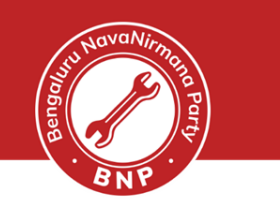

| C. Name and Su  | urname of any one | e of the relatives          |            |                                                 |                   |
|-----------------|-------------------|-----------------------------|------------|-------------------------------------------------|-------------------|
| 2(a.) Relatives | O Mother          | <ul> <li>Husband</li> </ul> | 🔿 Wife     | C Legal Guardian in case of orphan/Third Gender |                   |
| b.Name *        |                   |                             | Surname    |                                                 |                   |
| Robert          |                   |                             | Dias       |                                                 |                   |
| Uu vait         |                   |                             | นี้นั้นอเป |                                                 |                   |
|                 |                   |                             |            |                                                 | ↑ Previous ↓ Next |

| D. Contact Details                                                                         |                          |                   |
|--------------------------------------------------------------------------------------------|--------------------------|-------------------|
| 3. Mobile Number<br>✓ Self                                                                 | Relative mentioned above |                   |
| Mobile Number of the above selected                                                        |                          |                   |
| +91 9717000000                                                                             | Resend OTP               |                   |
| OTP sent succesfully<br>Please enter OTP received on your Mobile Number :0<br>OTP verified |                          |                   |
| 200384                                                                                     | Verified                 |                   |
| 4. Email Id                                                                                |                          |                   |
| Self                                                                                       | Relative mentioned above |                   |
| Email ID of the above selected                                                             |                          |                   |
| ]นนราช.: พมัญกาสกระ วิ.1                                                                   |                          |                   |
|                                                                                            |                          |                   |
|                                                                                            |                          | ↑ Previous ↓ Next |

| E. Aadhaar Details                   |                                                                                   |                   |
|--------------------------------------|-----------------------------------------------------------------------------------|-------------------|
| 5. Aadhaar Details<br>Aadhaar Number | O I am not able to furnish my Aadhaar Number because I don't have Aadhaar Number. |                   |
| Aadhaar Number                       |                                                                                   |                   |
| •••••                                |                                                                                   |                   |
|                                      |                                                                                   |                   |
|                                      |                                                                                   | ↑ Previous ↓ Next |

ನನ್ನ ನಗರ | ನನ್ನ ಹೆಮ್ಮೆ | ನನ್ನ ಜವಾಬ್ದಾರಿ | My City | My Pride | My Responsibility.

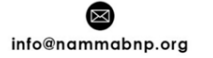

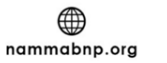

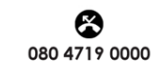

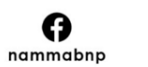

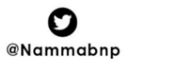

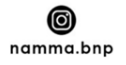

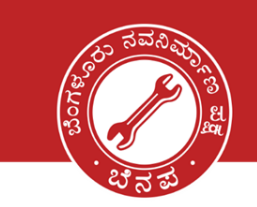

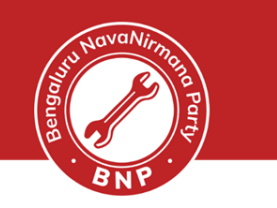

| F. Gender         |        |              |                   |
|-------------------|--------|--------------|-------------------|
| 6. Gender<br>Male | Female | Third Gender |                   |
|                   |        |              | ↑ Previous ↓ Next |

| G. Date of Birth details                                          |                                                   |
|-------------------------------------------------------------------|---------------------------------------------------|
| 7(a)                                                              |                                                   |
| (a)                                                               |                                                   |
| Date of Birth *                                                   |                                                   |
| 07/102/1071                                                       |                                                   |
| 7/h )Solf attacted conv of document supporting ago proof attached |                                                   |
| Document for proof of Date of Birth                               | Any other Document for proof of Date of Birth (If |
| O bocument for proof of bate of birth                             | no document is available) (PL Specify)            |
|                                                                   | no dodinichi is dvalidbici (i i opecniy)          |
|                                                                   |                                                   |
| Driving License v                                                 |                                                   |
| Proof of Date of Birth (Document size maximum                     |                                                   |
| 2MB,.jpg,.png,.pdf) *                                             |                                                   |
|                                                                   |                                                   |
| Browse FeicyDL.jpg                                                |                                                   |
| imper Ling                                                        |                                                   |
|                                                                   |                                                   |
|                                                                   |                                                   |
|                                                                   |                                                   |
|                                                                   | 1 Previous V Next                                 |
|                                                                   |                                                   |

| 7(b.)9     | elf attested copy of document supporting age proof attached<br>cument for proof of Date of Birth O Any other Document for proof of Date of Birth (If<br>no document is available) (PI. Specify) |
|------------|----------------------------------------------------------------------------------------------------|
| Pro<br>2Mi | Select Document  Select Document Birth Certificate issued by Competent Local Body/Municipal Authority/Registrar of Births & Deaths Aadhaar Card                                                 |
| C          | Pan Card<br>Driving License<br>Certificates of Class X or Class XII issued by CBSE/ICSE/ State Education Boards , if it contains Date of Birth<br>Indian Passport                               |

ನನ್ನ ನಗರ | ನನ್ನ ಹೆಮ್ಮೆ | ನನ್ನ ಜವಾಬ್ದಾರಿ | My City | My Pride | My Responsibility.

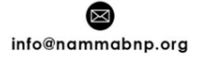

mammabnp.org

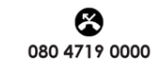

**G** nammabnp

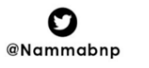

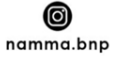

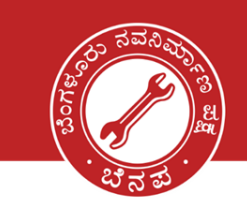

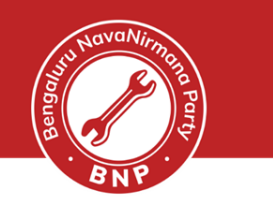

| (a.) Frederic or annary residence (Full Address)                                                                                                    |                                                                                                    |                                                                                                    |        |
|----------------------------------------------------------------------------------------------------|----------------------------------------------------------------------------------------------------|----------------------------------------------------------------------------------------------------|--------|
| louse/Building/ Apartment No *                                                                                                    | Street/Area/Locality/Mohalla/Road *                                                                                      | Village/Town *                                                                                                    |        |
| houz, Manufacture Crossilido Acarmient                                                                                                    | 1901 Man,                                                                                                    | Nortel.inte                                                                                                    |        |
| ಎ302,ನಾಗಾರ್ಜುನ ಗ್ರೀನ್ರಡಜ್ ಅಪಾರ್ಟ್ಮೆಂಚ್ 🕮                                                                                                    | 19ಟಿಹೆಚ್ ಮೆಯಿನ್,27ಟಿಹೆಚ್ ಕ್ರೊಸ್,ಹ್ಸ್ ರ                                                                                   | ಎಲ್ವೈಟೆ🎟                                                                                                    | æ      |
| Post Office *                                                                                                    | PIN Code *                                                                                                    | Tehsil/Taluqa/Mandal *                                                                                            |        |
| HSR Layout                                                                                                    | 560102                                                                                                    | Bangalore South                                                                                                   |        |
| ಹ್ಸ್ ಲೇಅವುಟ್ 🔳                                                                                                    |                                                                                                    | ಬೆಂಗಳೂರು ದಕ್ಷಿಣ್                                                                                                  | E      |
|                                                                                                    |                                                                                                    |                                                                                                    |        |
| District *                                                                                                    | State/UT *                                                                                                    |                                                                                                    |        |
| B.B.M.P(SOUTH) ~                                                                                                    | State/UT *<br>Karnataka                                                                                                  | ~                                                                                                    |        |
| vistrict *<br>B.B.M.P(SOUTH) ~<br>8(b.) Self-attested copy of address proof either in                                                                                                    | State/UT *<br>Karnataka<br>n the name of applicant or any one of parents/s                                               | youse/adult child, if already enrolled as elector at the same ac                                                  | dress  |
| istrict *<br>B.B.M.P(SOUTH) ~<br>8(b.) Self-attested copy of address proof either ir<br>(Attach anyone of them)                                                                                                    | State/UT *<br>Karnataka<br>n the name of applicant or any one of parents/s                                               | > pouse/adult child, if already enrolled as elector at the same ad                                                | ddress |
| istrict *<br>B.B.M.P(SOUTH)<br>8(b.) Self-attested copy of address proof either in<br>(Attach anyone of them)<br>Document for Proof of Residence                                                                                                    | State/UT * Karnataka n the name of applicant or any one of parents/s Any other document for f document is available) (F  | pouse/adult child, if already enrolled as elector at the same ad Proof of Residence (If no Pl. Specify)           | ldress |
| bistrict * B.B.M.P(SOUTH)    B(b.) Self-attested copy of address proof either in (Attach anyone of them)  Document for Proof of Residence  Aadhaar Card                                                                                                    | State/UT * Karnataka In the name of applicant or any one of parents/s Any other document for F document is available) (F | pouse/adult child, if already enrolled as elector at the same ad<br>Proof of Residence (If no<br>Pl. Specify)     | ldress |
| <ul> <li>bistrict *</li> <li>B.B.M.P(SOUTH) </li> <li>8(b.) Self-attested copy of address proof either in (Attach anyone of them)</li> <li>Document for Proof of Residence</li> <li>Aadhaar Card</li> <li>Proof of Residence (Document size maximum 2MB ing. png. pdf) *</li> </ul>                                                                                                    | State/UT * Karnataka n the name of applicant or any one of parents/s Any other document for F document is available) (F  | ><br>pouse/adult child, if already enrolled as elector at the same ad<br>Proof of Residence (If no<br>PL Specify) | ldress |
| istrict * B.B.M.P(SOUTH)  8(b.) Self-attested copy of address proof either in (Attach anyone of them)  Document for Proof of Residence  Aadhaar Card  Proof of Residence (Document size maximum 2MB.jpgpgpdf) *  Browse) state attacting gamma and attacting and attacting and atta | State/UT * Karnataka n the name of applicant or any one of parents/s Any other document for F document is available) (F  | pouse/adult child, if already enrolled as elector at the same ad         Proof of Residence (If no Pl. Specify)   | ldress |

### List of the address proofs accepted

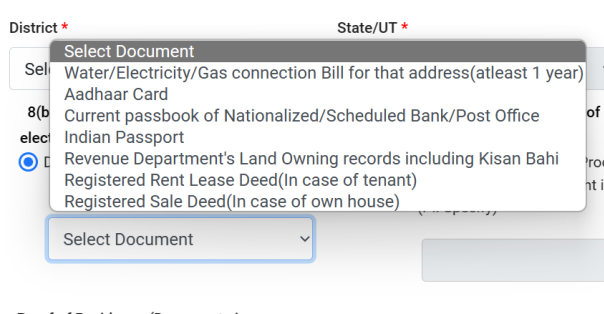

Proof of Residence (Document size maximum 2MB,.jpg,.png,.pdf) \*

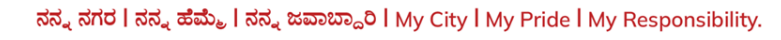

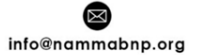

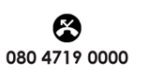

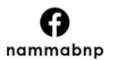

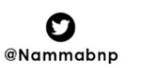

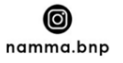

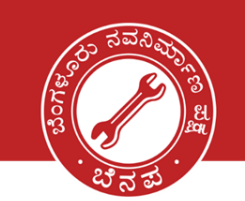

 $\boxtimes$ 

info@nammabnp.org

## ಬೆಂಗಳೂರು ನವನಿರ್ಮಾಣ ಪಕ್ಷ BENGALURU NAVANIRMANA PARTY

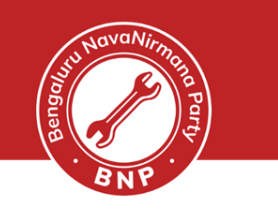

| I. Category of Disability, if any (Optional)                         |             |                   |
|----------------------------------------------------------------------|-------------|-------------------|
| 9. Category                                                          |             |                   |
| Locomotive Visual                                                    | Deaf & Dumb |                   |
| Other Disability                                                     |             |                   |
| Percentage of<br>disability                                          |             |                   |
| %                                                                    |             |                   |
| Certificate Attached                                                 |             |                   |
| ◯ Yes ◯ No                                                           |             |                   |
| Disability Certificate (Document size maximum<br>2MB,.jpg,.png,.pdf) |             |                   |
| Browse No file selected.                                             |             |                   |
|                                                                      |             |                   |
|                                                                      |             | ↑ Previous ↓ Next |
|                                                                      |             |                   |

| he details of my family member alre<br>Family Member | eady included in the electoral roll at current address | with whom I currer | ntly reside are as under |
|------------------------------------------------------|--------------------------------------------------------|--------------------|--------------------------|
| ame of Family Member                                 | Relationship with applicant                            | His/               | /Her EPIC Number         |
|                                                      | Husband                                                | ~                  |                          |

| Hereby declare that to the best of My knowledg                                                                                                    | e and belief.                                                                                                    |                                                                                                    |                                                                                                    |                                                                 |
|----------------------------------------------------------------------------------------------------|----------------------------------------------------------------------------------------------------|----------------------------------------------------------------------------------------------------|----------------------------------------------------------------------------------------------------|-----------------------------------------------------------------|
| i) I am a citizen of India and place of my birth is                                                                                                    |                                                                                                    |                                                                                                    |                                                                                                    |                                                                 |
| Village/Town *                                                                                                    | State/UT *                                                                                                    |                                                                                                    | District                                                                                                    |                                                                 |
| Delhi                                                                                                    | NCT OF Delhi                                                                                                    | ~                                                                                                    | NEW DELHI                                                                                                    | ~                                                               |
| ii) I am ordinarily a resident at the address ment                                                                                                    | ioned at Section 8(a) in Form 6 since *                                                                                                    | 05-2005                                                                                                    |                                                                                                    |                                                                 |
| ii) Lam applying for inclusion in Electoral Roll fo                                                                                                    |                                                                                                    |                                                                                                    |                                                                                                    |                                                                 |
| in an appring to moldolor in Electoral roll to                                                                                                    | r the first time and my name is not inclu                                                                                                    | ed in any Assembly Cons                                                                                        | tituency/Parliamentary Constituency.                                                                                                    |                                                                 |
| <ul> <li>v) I don't possess any of the mentioned docume<br/>lank, if not applicable).</li> </ul>                                                                                                    | r the first time and my name is not inclue                                                                                                    | ed in any Assembly Cons<br>ore, I have enclosed, belo                                                          | tituency/Parliamentary Constituency.                                                                                                    | age proof. (Leave                                               |
| v) I don't possess any of the mentioned docume<br>lank, if not applicable).                                                                                                    | r the first time and my name is not incluents for proof of Date of Birth/Age. There                                                                                                    | ed in any Assembly Cons<br>ore, I have enclosed, belo                                                          | tituency/Parliamentary Constituency.                                                                                                    | age proof. (Leave                                               |
| <ul> <li>y) I don't possess any of the mentioned docume<br/>lank, if not applicable).</li> </ul>                                                                                                    | the first time and my name is not incluents for proof of Date of Birth/Age. There                                                                                                    | ed in any Assembly Cons                                                                                        | tituency/Parliamentary Constituency.                                                                                                    | age proof. (Leave                                               |
| <ul> <li>y) I am aware that making the above statement</li> <li>y) I am aware that making the above statement</li> <li>y) I am aware that making the above statement</li> </ul>                                                                    | r the first time and my name is not inclue<br>ints for proof of Date of Birth/Age. There<br>by declaration in relation to this applicati<br>of the People Act,1950 (43 of 1950) wit                     | ed in any Assembly Cons<br>ore, I have enclosed, belo<br>n which is false and whic<br>imprisonment for a term  | tituency/Parliamentary Constituency.<br>w mentioned document in support of<br>h I know or believe to be false or do no<br>which may extend to one year or with | age proof. (Leave<br>ot believe to be tri<br>fine or with both  |
| <ul> <li>y) I don't possess any of the mentioned docume<br/>lank, if not applicable).</li> <li>y) I am aware that making the above statement<br/>punishable under Section 31 of Representation</li> </ul>                                          | the first time and my name is not incluents<br>of bate of Birth/Age. There<br>or declaration in relation to this applicati<br>of the People Act,1950 (43 of 1950) with<br>Date                          | ed in any Assembly Cons<br>ore, I have enclosed, belo<br>n which is false and whic<br>imprisonment for a term  | tituency/Parliamentary Constituency.<br>w mentioned document in support of<br>h I know or believe to be false or do no<br>which may extend to one year or with | age proof. (Leave<br>ot believe to be trr<br>fine or with both. |
| <ul> <li>iv) I don't possess any of the mentioned docume<br/>elank, if not applicable).</li> <li>v) I am aware that making the above statement<br/>a punishable under Section 31 of Representation<br/>Place *</li> <li>Bangalore</li> </ul>       | the first time and my name is not incluents for proof of Date of Birth/Age. There<br>or declaration in relation to this application of the People Act, 1950 (43 of 1950) with<br>Date<br>25 / 07 / 2023 | ed in any Assembly Cons<br>fore, I have enclosed, belo<br>n which is false and whic<br>imprisonment for a term | tituency/Parliamentary Constituency.<br>w mentioned document in support of<br>h I know or believe to be false or do nc<br>which may extend to one year or with | age proof. (Leave<br>ot believe to be trr<br>fine or with both. |
| <ul> <li>iv) I don't possess any of the mentioned docume<br/>ilank, if not applicable).</li> <li>iv) I am aware that making the above statement a<br/>punishable under Section 31 of Representation</li> <li>Place *</li> <li>Bangalore</li> </ul> | the first time and my name is not incluents for proof of Date of Birth/Age. There<br>or declaration in relation to this applicati<br>of the People Act,1950 (43 of 1950) with<br>Date<br>25 / 07 / 2023 | ed in any Assembly Cons<br>ore, I have enclosed, belo<br>n which is false and whic<br>imprisonment for a term  | tituency/Parliamentary Constituency.<br>w mentioned document in support of<br>h I know or believe to be false or do no<br>which may extend to one year or with | age proof. (Leave<br>ot believe to be trr<br>fine or with both. |

ನನ್ನ ನಗರ | ನನ್ನ ಹೆಮ್ಮೆ | ನನ್ನ ಜವಾಬ್ದಾರಿ | My City | My Pride | My Responsibility.

Ð

nammabnp

**O** @Nammabnp

0

namma.bnp

**8**080 4719 0000

nammabnp.org

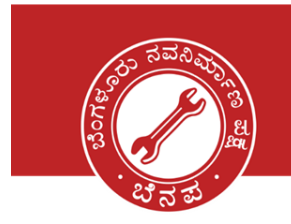

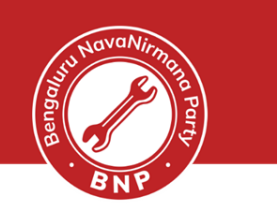

### Finally, enter the Captcha and Submit the form. You will be able to preview and edit the form.

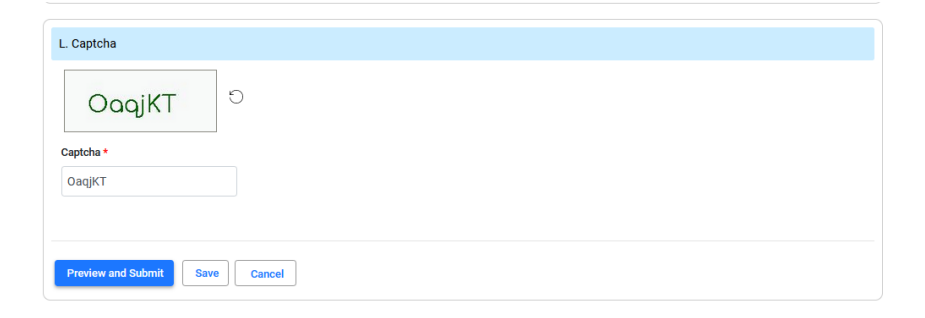

ನನ್ನ ನಗರ | ನನ್ನ ಹೆಮ್ಮೆ | ನನ್ನ ಜವಾಬ್ದಾರಿ | My City | My Pride | My Responsibility.

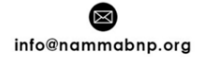

mammabnp.org

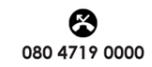

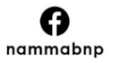

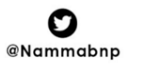

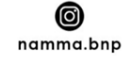

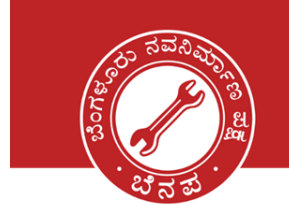

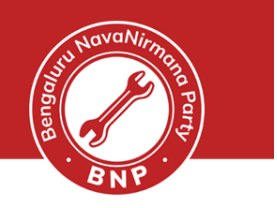

### Verify the details and submit the form.

| FOR<br>(See Rules 121) and (28) of the Ru<br>ELECTION COMM<br>Application Form                                                                                                    | M-6<br>granition of Eastern Aulan 1988) Asknowledgement Na.<br>ISSION OF INDIA (To be filed by office)<br>I for New Voters                                                                                                    |  |  |  |
|----------------------------------------------------------------------------------------------------|----------------------------------------------------------------------------------------------------|--|--|--|
| The The Electroni Registration Offices;<br>No. 10 Januar di Assamble Constituency;<br>Gr. Ha. 3 Kinne of Aslamaticay Constituency();<br>(()Coly for Units Territorias and having Legislabiles Assamble);<br>Laubent explication for includent of my name in the electron (m) for the above constituency.                                                                                                    | Na. Harne Barmandell<br>Na Harne                                                                                                    |  |  |  |
| (1)(a) Name (n Official Language of State)<br>Rins Name (n Official Language of State)<br>Summar (n Ongolar he BLOOKLETTERS)<br>Rins Name (n Engelar he BLOOKLETTERS)<br>Rins Name (n Engelar he BLOOKLETTERS)<br>Disclarmer (n Ongolar Destine NAS<br>Disclarmer (n Angolar Destine NAS<br>Disclarmer (n Angolar Destine NAS                                                                                                    |                                                                                                    |  |  |  |
| (2)(a) Name and Sumame (In Efficiel language of Statu) of any one of the relatives:     Father      Cr Mather      Cr Mather      Cr Mather     Cr Mather     (2)(b) Name and Sumame (In English In BLOOKLETTERS) of the relative mentioned above ROBBIT DUS     rouuly dated                                                                                                    | *(2)(a) Name and Summers (in allicul larguage of Statu) of any one of the relatives:       Barber     Cr       Barber     Cr       Lagel Summers (in Status)     Cr       Lagel Summers (in Status)     Status)       C(b), Name and Summers (in Status)     File and status)       Status)     Status)       C(b), Name and Summers (in Status)     File and status)       Status)     Status) |  |  |  |
| (2) htdpin ka: of set (if and ide).         .         .         .         .         .         .         .         .         .         .         .         .         .         .         .         .         .         .         .         .         .         .         .         .         .         .         .         .         .         .         .         .         .         .         .         .         .         .         .         .         .         .         .         .         .         .         .         .         .         .         .         .         .         .         .         .         .         .         .         .         .         .         .         .         .         .         .         .         .         .         .         .         .         .         .         .         .         .         .         .         .         .         .         .         .         .         .         .         .         .         .         .         .         .         .         .         .         .         .         .         .         .         .         .                                                                                                             |                                                                                                    |  |  |  |
| (c) Small D of Self () for all able Judy fell syggenetic com<br>Dr<br>Df nelative mentioned at tem Hz. 2                                                                                                    |                                                                                                    |  |  |  |
| (1) Assheer Cetala 8 8 0 7 9 9                                                                                                    | 1 4 5 8 5 8                                                                                                    |  |  |  |
| (8) Gender MALS                                                                                                    | PEMALE THRO GENDER                                                                                                    |  |  |  |
| (V)& Jose of Binh (Mitmer)2020)    /    /    /    /    /                                                                                                    |                                                                                                    |  |  |  |
| ikus Nidér piketment is. A322, laggejons Greentége Agentment a322,reveránní fyrefőstromúnánd<br>Divertikeu Losely. 198 Main, 27% Dese, MSR Lyt Sacher 2. 193 dar ádar (23) dar ág raf já dagr 2.<br>Terminikas Valdart és agente<br>Den Office MSR Legesler gi desgár<br>Den Office MSR Legesler gi desgár<br>Den tra MSR Legesler gi desgár<br>Den tra MSR Legesler gi desgár<br>Den tra MSR Legesler gi desgár                                                                                                    |                                                                                                    |  |  |  |
| (a) S4 functional angly of distances in the rate of applicant or any one of powertalization state sector at the same address (Attuch anyone of them) (c) Conversifier for goal of instances (Attuch anyone of them) (c) Conversifier for goal of instances (Attuch anyone of them) (c) Conversition B1 for that address (Sector 1 yee) (c) Address Card (c) Cardinate address (Sector 1 yee) (c) Address Card (c) Cardinate address (Sector 1 yee) (c) Address Card (c) Cardinate address (Sector 1 yee) (c) Address Card (c) Cardinate address (Sector 1 yee) (c) Address Card (c) Cardinate address (Sector 1 yee) (c) Address Card (c) Cardinate address (Sector 1 yee) (c) Address Card (c) Cardinate address (Sector 1 yee) (c) Address Card (c) Cardinate address (Sector 1 yee) (c) Address Card (c) Cardinate address (Sector 1 yee) (c) Address Card (c) Cardinate address (c) Food Science address (c) Food Science (c) Food Science (c) Food Science (c) Food Science (c) Food Science (c) Food Science (c) Food Science (c) Food Science (c) Food Science (c) Food Science (c) Food Science (c) Food Science (c) Food (c) Food (c) Foo |                                                                                                    |  |  |  |

ನನ್ನ ನಗರ | ನನ್ನ ಹೆಮ್ಮೆ | ನನ್ನ ಜವಾಬ್ದಾರಿ | My City | My Pride | My Responsibility.

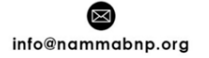

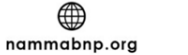

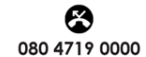

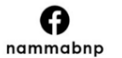

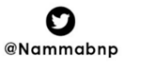

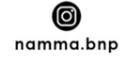

| 100         | ನವನಿಷ್ಟು |
|-------------|----------|
| 30A85       | ह उँ     |
| ^~ .<br>. ? |          |

| Bengalin Park |  |
|---------------|--|
| BNP           |  |

| (b.) Self-stasted copy of oldness proof either in the name of applicant or any one of penetratopouse/calult child, if elineady enrolled as elector at the same address (Attach anyone of them)                                                                                                    |
|----------------------------------------------------------------------------------------------------|
| (i) Document for groot of real dence *-                                                                                                    |
| 1. Weter/Electricity/Elec connection Bil for that address(elecst 1 year)                                                                                                    |
| 2 Automatic Card 2 Description of Materia State State  |
|                                                                                                    |
| Revenue Department's Land Owning records Including (Ksen Reh)     Bagistaned Rent Laces Deed(Incose of fanant)                                                                                                    |
| 7. Registered Scie Deed()ncces of own house)                                                                                                    |
|                                                                                                    |
| (i) with one operation of when on the section is the section if the allowing the allowing the section of the section of the se |
|                                                                                                    |
| (V)Category of datability, if any (Optional) Locomotive Visual Deaf & Dumb                                                                                                    |
| H any other (Give description)-                                                                                                    |
|                                                                                                    |
| Percentage of datability % Certificate attached (Tick the appropriate box) Yes No                                                                                                    |
|                                                                                                    |
| (10)The details of my family member already included in the electronic roll at oursent address with whom I currently reside are as under                                                                                                    |
| Name of femily mamber SDSERT GAS Balatomin with engineer Husbard Hasher SDC no.                                                                                                    |
|                                                                                                    |
| RECLASATION                                                                                                    |
| I HERE ITY DECLARE that to the base of my knowledge and ballet-                                                                                                    |
| (i) ian a catan e maiana pasa en ny ann ao tavan'ni aga bana<br>Daoine antan a maiana pasa en ny ann ao tavan'ni aga bana                                                                                                    |
| united and the sector and the sector |
| (v) I am containing in the sources measures on a two equiphermonic and a source source of the source source of the source source source of the source source source source of the source source sou    |
| (b) I don't possess any of the documents of age proof. Therefore, I have enclosed: (Name of the document) in support of age proof (Strike off, if not applicable).                                                                                                    |
| (v) I are available that have a statement or declaration in relation to this application which is faise and which I lorow or balance to be faise or do not balance to be true, is purchable under Section 31 of Representation of the People Act,                                                                                                    |
| U SU ( s) of 1 Vou) with imprisonment for a term wrise may extend to one year or with three or with cort.                                                                                                    |
|                                                                                                    |
| PLACE SANGALORE                                                                                                    |
| Accuratibility instructions - in the light of provisions of Rights of Persons with Disabilities Act 2016 and Rights of Persons with Disabilities Rules, 2017, in case of persons with intellectual disability, autient, candral salar and multicle disabilities                                                                                                    |
| etc., signature or left hand thumb impression of person with disability, or signature or left hand thumb impression of his/her legal guardian will be required.                                                                                                    |
| Nota                                                                                                    |
|                                                                                                    |
| In case of a married formalis applicant, name of Husband may preferably be mentioned.                                                                                                    |
| Submission of self-stissted copy of document will ensure speedy delivery of services.                                                                                                    |
| P In case none of the documents is available, field writeston is mark. As for example, category life homeless index otherwise eligible to become electors but do not possess any documentary proof of ordinary matternos,<br>Electronic Distribution Difference wild international automation.                                                                                                    |
|                                                                                                    |
|                                                                                                    |
| Need working Submit                                                                                                    |
|                                                                                                    |
|                                                                                                    |

You will be now shown a screen with the Form that you have filled

- Please check the details once and click on Submit if everything is correct
- Post the confirmation, you will be given application 'Reference No' as SMS to the mobile. Please keep this number handy and give it to you BNP volunteer
- You may also receive regular SMS updates of the application being processed confirmation message stating that your application has been processed
- One last step. Help us to track your application status by filling in this <u>Google Form</u>. We will be happy to assist further.

#### Download the acknowledgement for reference.

| ÷ | -      | → C             | $\bigcirc$    | A == https://voters.eci.gov.in/form6                                                                 | ☆                | ⊠ ± 1                      | = |
|---|--------|-----------------|---------------|----------------------------------------------------------------------------------------------------|------------------|----------------------------|---|
|   |        |                 |               | मतदाता सेवा पोर्टल<br>VOTERS' SERVICE PORTAL                                                         | A / A A-<br>Home | A A+                       |   |
|   | Ac     | cknowledgme     | nt            |                                                                                                    |                  |                            |   |
|   | Y<br>r | /our applicatio | on has been s | ubmitted successfully and generated reference number is <b>\$1017506N2507231000021</b> . You can use | e this refere    | ence number for any future |   |
|   |        | Download Ack    | nowledgement  | Ok                                                                                                   |                  |                            |   |

### Happy Voting!!

ನನ್ನ ನಗರ | ನನ್ನ ಹೆಮ್ಮೆ | ನನ್ನ ಜವಾಬ್ದಾರಿ | My City | My Pride | My Responsibility.

info@nammabnp.org

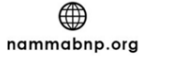

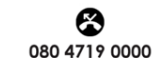

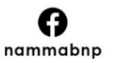

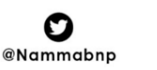

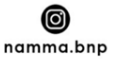